## TUTORIAL INSTALASI WINDOWS 7

Berikut ini adalah langkah-langkah cara menginstal Windows 7 Ultimate untuk komputer yang belum terinstall sistem operasi. Langkah yang dilakukan adalah :

Proses setting di BIOS : Nyalakan komputer, lalu masuk ke BIOS untuk mensetting awal Booting OS (operating system)

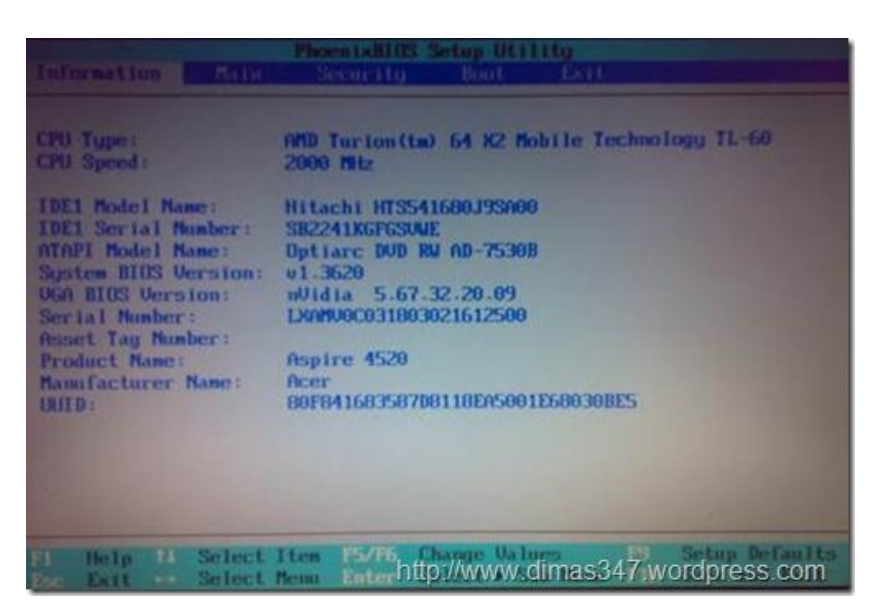

Ubahlah settingan awal booting tersebut ke CD ROM / DVD ROM.

| PhoeniaBIOS Setup Utilita                                                                                                    | STILL STATE OF STATE                                                                                                    |
|----------------------------------------------------------------------------------------------------|----------------------------------------------------------------------------------------------------|
| Boot priority order:                                                                                                    | Item Specific Help                                                                                                    |
| 1: IDE CDROM: Optiare DUD RU AD-75308-(P<br>2: IDE 4: Hitachi HTS541680J35A00-(S<br>3: PCI BEU: NUIDIA Boot Agent 244.0538<br>4: USB HDD: UD 1200BEA External-(USB 1<br>5: USB FDC:<br>6: USB KEY:<br>7: USB CDROM:<br>8:<br>Excluded from boot order: | Keys used to view or<br>configure devices:<br>Up and Down arrows<br>select a device.<br><+> and <-> moves<br>the device up or down.<br><fd <r="" and=""> specifies<br/>the device fixed or<br/>removable.<br/>&lt;&gt;&gt; exclude or include<br/>the device to boot.<br/><shift +="" 1=""> enables or<br/>disables a device.<br/>&lt;1 - 4&gt; Loads default<br/>boot sequence.</shift></fd> |
| Bi Help Ti Select Item F5/FG Change Values<br>Eac Exit Select Menu Enterhttp://www.slime                                                                                                    | 1s347 wordpress.com                                                                                                    |

Sebelum anda exit atau keluar dari BIOS, masukkan DVD windows 7 Ultimate. Kemudian tekan tombol F10 SAVE & EXIT (tergantung settingan BIOS). Maka system akan merestart komputer

## **Proses Install Windows 7 Ultimate**

Setelah restart tunggu sampai muncul tulisan "Press any key to instal from CD/DVD ...". setelah itu tekan sembarang tombol, sehingga komputer akan melakukan proses booting lewat DVD ROM. Tunggu sampai terlihat gambar dibawah ini :

|                                              |                                          |                | × |
|----------------------------------------------|------------------------------------------|----------------|---|
|                                              |                                          |                |   |
|                                              |                                          |                |   |
|                                              |                                          |                |   |
|                                              | Windows 7                                |                |   |
|                                              |                                          |                |   |
| Language to in                               | stalk English                            |                |   |
| Time and currency for                        | English (United States)                  | <b>.</b> .     |   |
| Keyboard or input met                        | hod US                                   |                |   |
|                                              |                                          |                |   |
| Enter your lange                             | age and other preferences and click "Nex | r to continue. |   |
| No. 1000 Michael Participation and an Inter- | Al notes manual                          |                |   |

Aturlah Format Bahasa, waktu, mata uang dan jenis keyboard yang digunakan, misalkan disini kita menggunakan format waktu dan mata uang Indonesia :

| Windows 7                                                    |                     |
|--------------------------------------------------------------|---------------------|
| Language to install: English                                 | -                   |
| Time and currency format: Indonesian (Indonesia)             |                     |
| Seyboard or input methods US                                 |                     |
| Enter your language and other preferences and click          | "Nest" to continue. |
| Copyright © 2009 Microsoft Corporation, All rights reserved. | Net                 |

Kemudian klik Next untuk melanjutkan proses instalasi Sehingga akan muncul tampilan pada gambar di bawah ini :

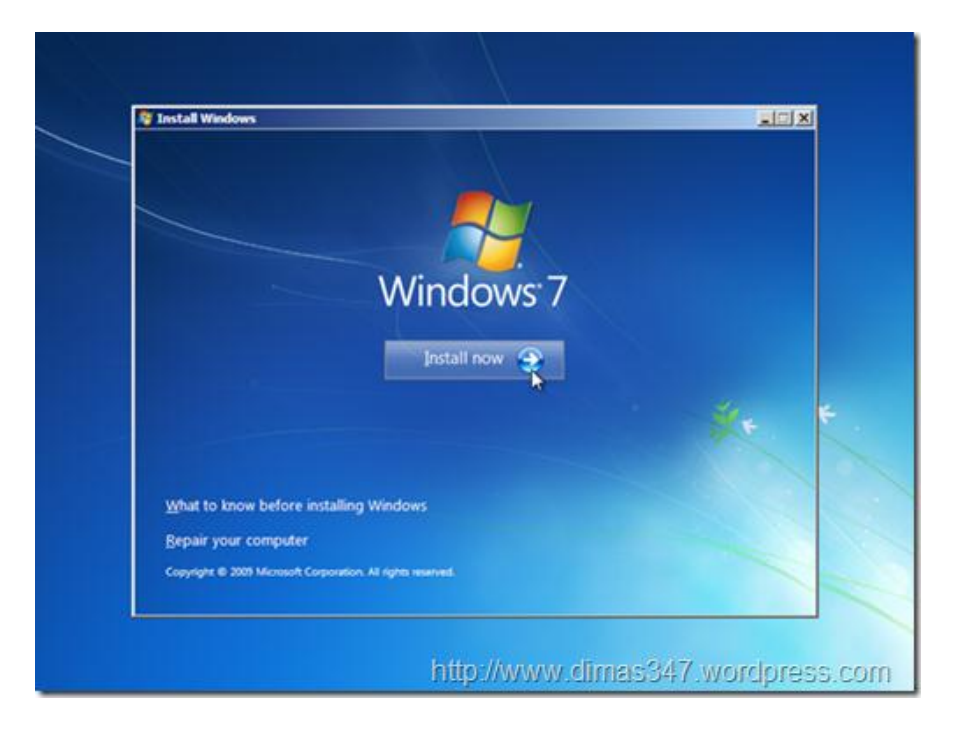

Klik tombol install now untuk melanjutkan proses instalasi Sehingga akan muncul gambar seperti di bawah ini :

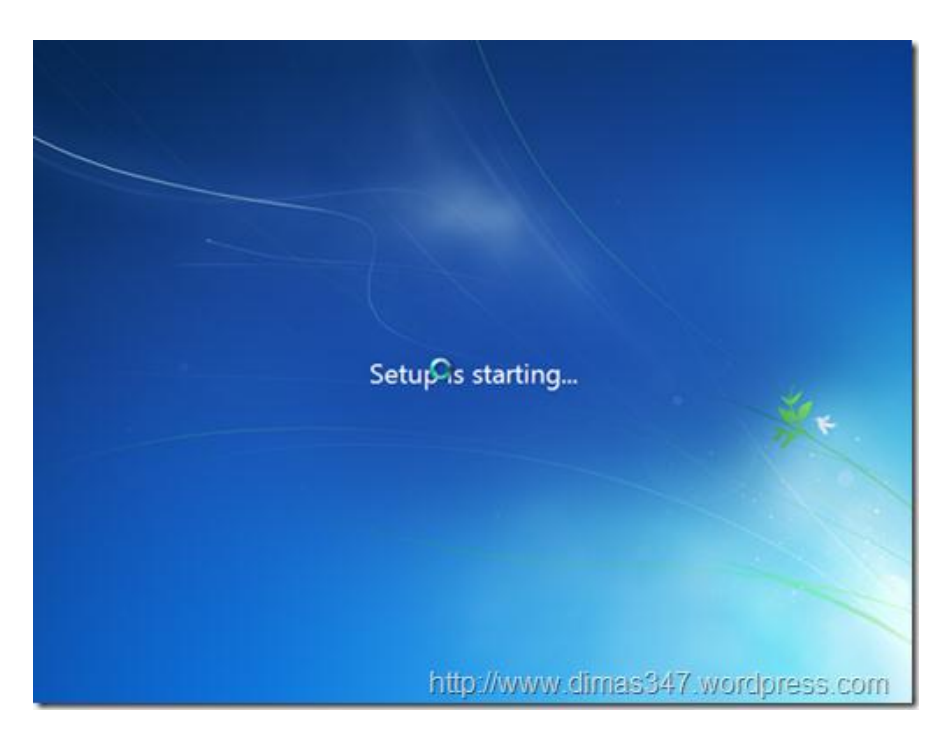

Tunggu proses loading sampai terlihat proses selanjutnya. *Ceklis* chekbox yang tertuliskan "I accept the license terms", setelah itu klik tombol Next untuk melanjutkan proses instalasi Seperti terlihat gambar di bawah ini :

| MICROSOFT SOFTWARE LICENSE T                                                                                                    | ERMS                                                                                                 | 1                  |
|----------------------------------------------------------------------------------------------------|----------------------------------------------------------------------------------------------------|--------------------|
| WINDOWS 7 ULTIMATE                                                                                                    |                                                                                                    |                    |
| software named above, which includes in<br>software named above, which include<br>Frinted-paper license terms, which n<br>any on-screen license terms. The ter<br>updates,<br>supplements,<br>internet-based services and | is the mello on which you receiv<br>ay come with the software, may<br>ms also apply to any Microsoft | ireplace or modify |
| Internet-based services, and                                                                                                    |                                                                                                    | <u>.</u>           |
| accept the license terms                                                                                                    |                                                                                                    |                    |
|                                                                                                    | N                                                                                                    |                    |

Setelah itu masuk ke proses selanjutnya. Karena ini adalah proses instalasi dari komputer yang belum terinstal sistem operasi windows, maka pilih bagian Custom. Jika memilih Upgrade berarti mengupgrade sistem operasi windows versi lama ke windows 7 Seperti gambar di bawah ini :

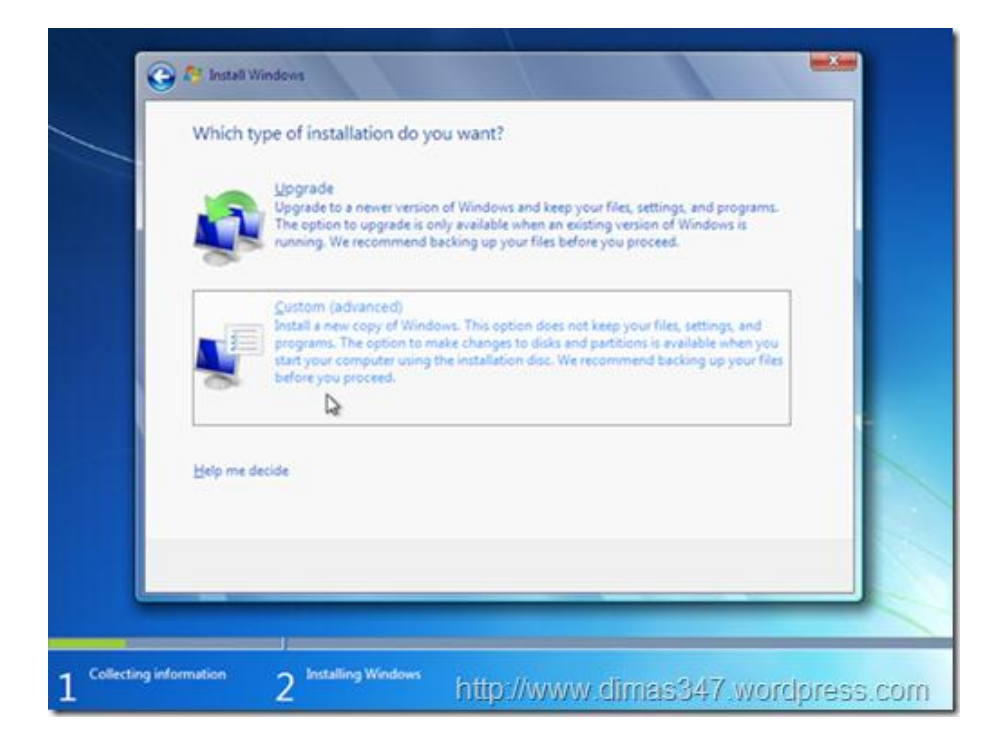

Karena komputer yang digunakan adalah baru, maka biasanya hanya terdapat 1 partisi hardisk. Minimal untuk instalasi windows 7 adalah 20 GB. Karena hardisk yang digunakan adalah 20GB jadi hardisk tidak perlu dipartisi. Klik next untuk melanjutkan proses instalasi Seperti gambar di bawah :

| <ul> <li>★ Befresh X Delete  Eormat  Ngw</li> <li>♦ Load Driver</li></ul> |
|---------------------------------------------------------------------------|

Tunggu sampai windows selesai proses instalasi. Jika telah selesai, maka komputer akan merestart sistem. Setelah beres Windows 7 Ultimate telah terinstall dan tinggal dilakukan proses konfigurasi

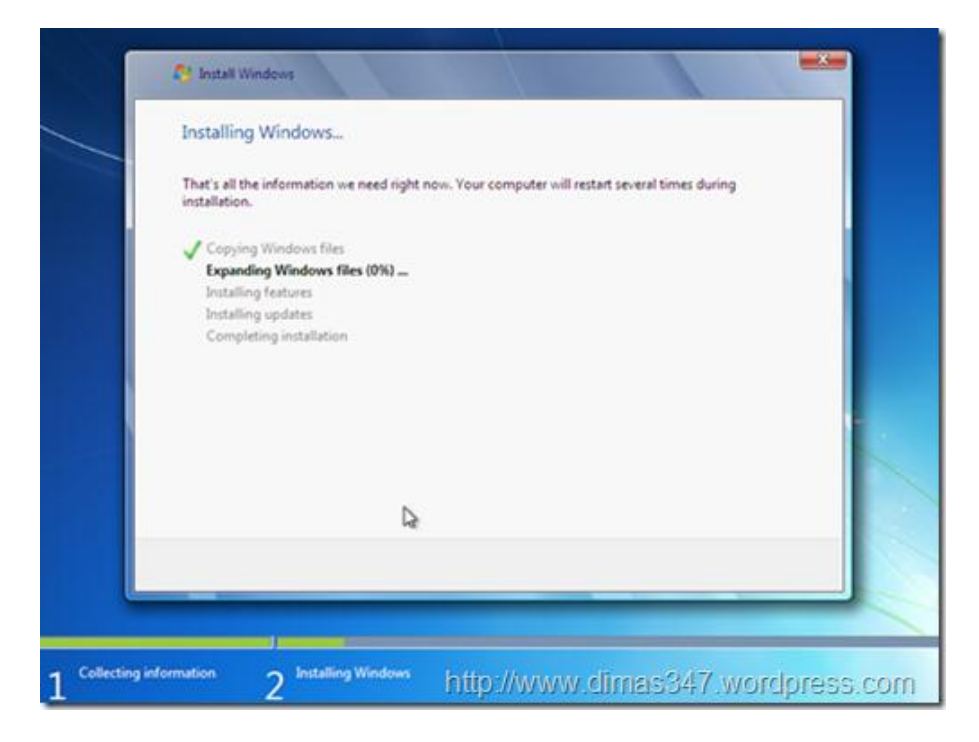

Setelah komputer merestart maka komputer akan melakukan proses konfigurasi awal dulu sebelum dapat digunakan. Untuk konfigurasi pertama adalah konfigurasi Username (Nama Pengguna) dan Computer Name (Nama Komputer), masukkan sesuai dengan yang anda suka. Setelah itu klik tombol Next. Seperti gambar di bawah :

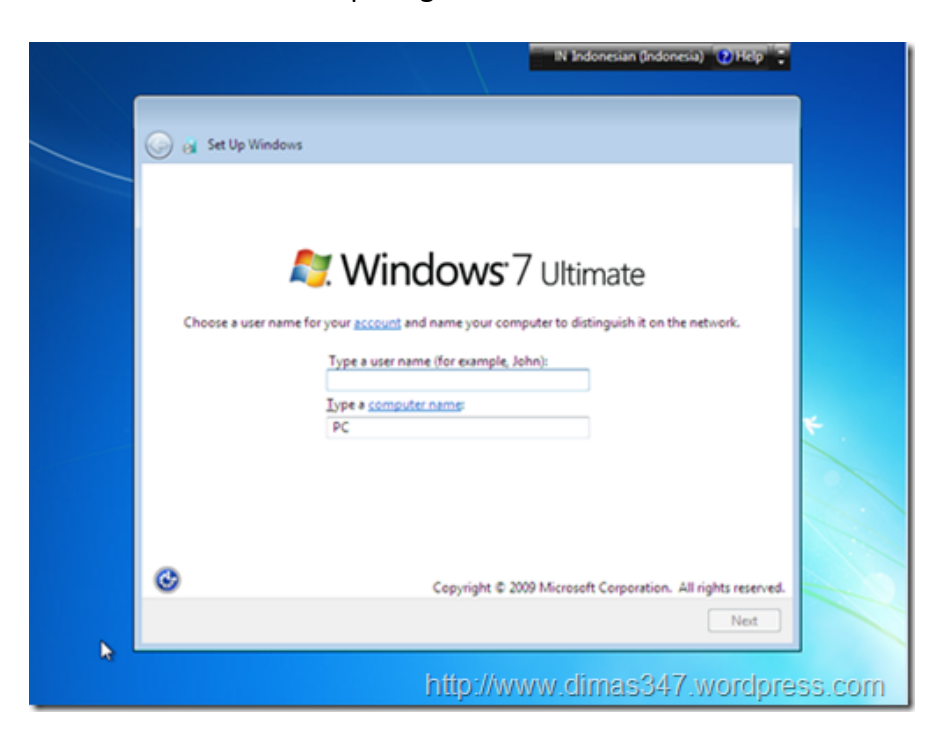

Setelah itu masukkan password yang akan digunakan untuk Username tersebut. Jika tidak akan menggunakan password maka tinggal klik Next saja

## www.tusamlee.webs.com 2011

|                                                                                     | ×                                                                                              |
|-------------------------------------------------------------------------------------|------------------------------------------------------------------------------------------------|
| 😡 👩 Set Up Windows                                                                  |                                                                                                |
| Set a password for your account                                                     | it.                                                                                            |
| Creating a password is a smart security p<br>unwanted users. Be sure to remember yo | recaution that helps protect your user account from<br>ur password or keep it in a safe place. |
| Type a password (recommended):                                                      |                                                                                                |
| Retype your password:                                                               |                                                                                                |
| Type a password hint:                                                               |                                                                                                |
| Choose a word or phrase that helps you o<br>If you forget your password, Windows wi | remember your password.<br>Ill show you your hint.                                             |
|                                                                                     |                                                                                                |
|                                                                                     |                                                                                                |
|                                                                                     |                                                                                                |
|                                                                                     | Next                                                                                           |

Setelah itu masukkan Serial Number Windows 7 yang tertera pada Cover DVD Windows 7 Ultimate. Jika anda menggunakan versi trial, anda tidak perlu memasukan produk key, cukup klik tombol Next

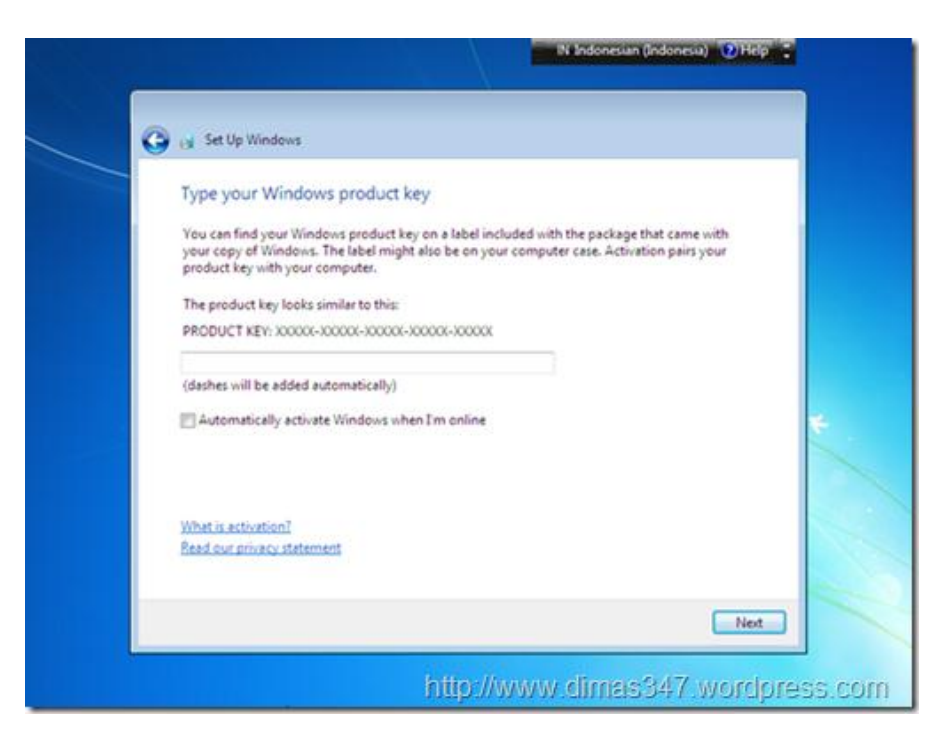

Pilih pengaturan "use recommended settings" atau sesuai dengan yang anda inginkan seperti "Ask me later"

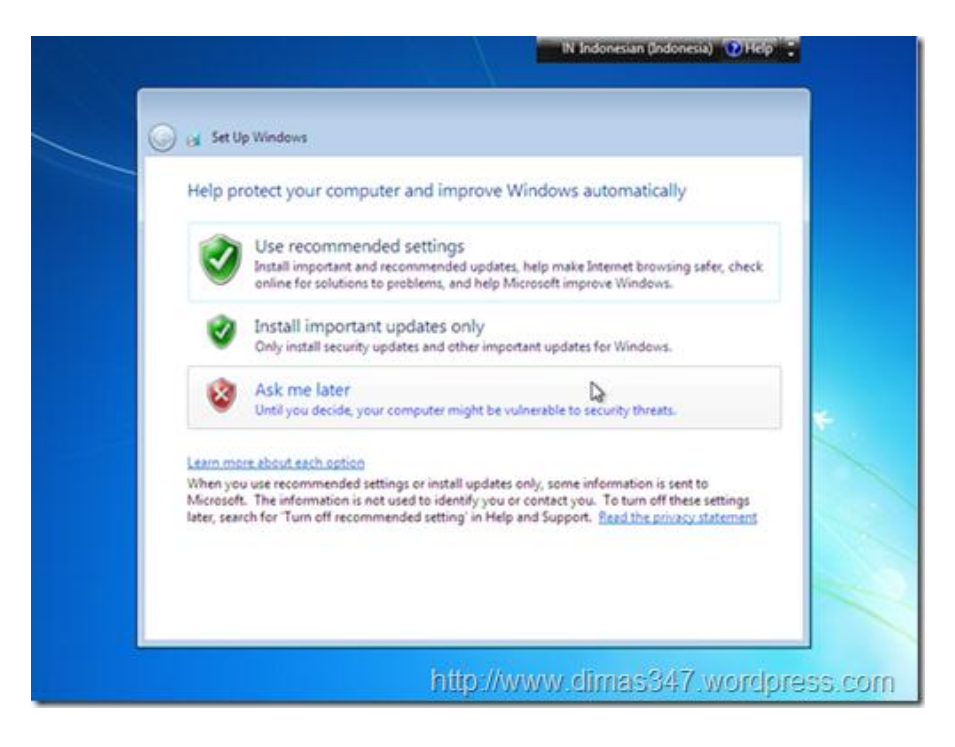

Setelah itu atur waktu sesuai dengan waktu saat ini. Setelah selesai klik tombol Next

| 🕒 讨 Set Up Windows                                           |             |
|--------------------------------------------------------------|-------------|
| Review your time and dat                                     | te settings |
| Time zone:                                                   |             |
| (UTC+07:00) Bangkok, Hanoi, Jak                              | karta •     |
| Date:                                                        | Time        |
| Nopember 2009                                                | ( · · ·     |
| 5 S R K J S M<br>26 27 28 29 30 31 1                         |             |
| 2 3 4 5 6 7 8<br>9 10 11 12 13 14 15<br>16 17 18 19 20 21 22 | - 1 - )     |
| 23 24 25 26 27 28 29<br>30 1 2 3 4 5 6                       | 1           |
| 1.000                                                        | 19 31:30    |
|                                                              |             |
|                                                              |             |

Setelah itu windows selesai melakukan proses konfigurasi, tunggu hingga windows mempersiapkan desktop untuk Username yang anda buat sebelumnya

## www.tusamlee.webs.com

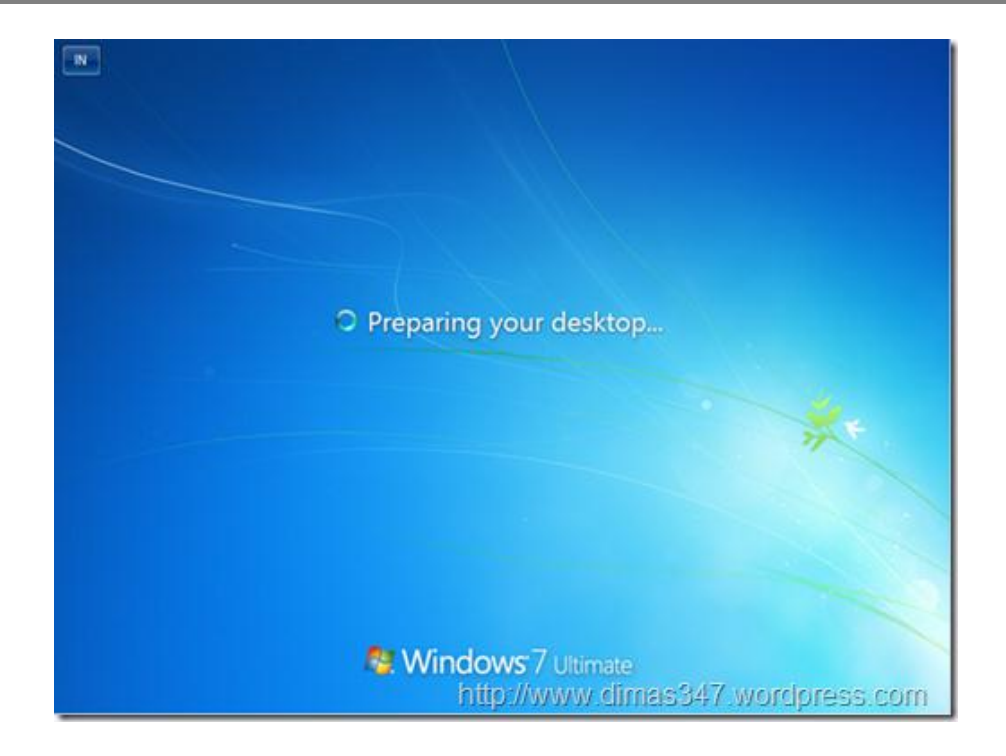

Sekarang anda telah berhasil menginstall Windows 7 Ultimate Selamat menggunakannya!

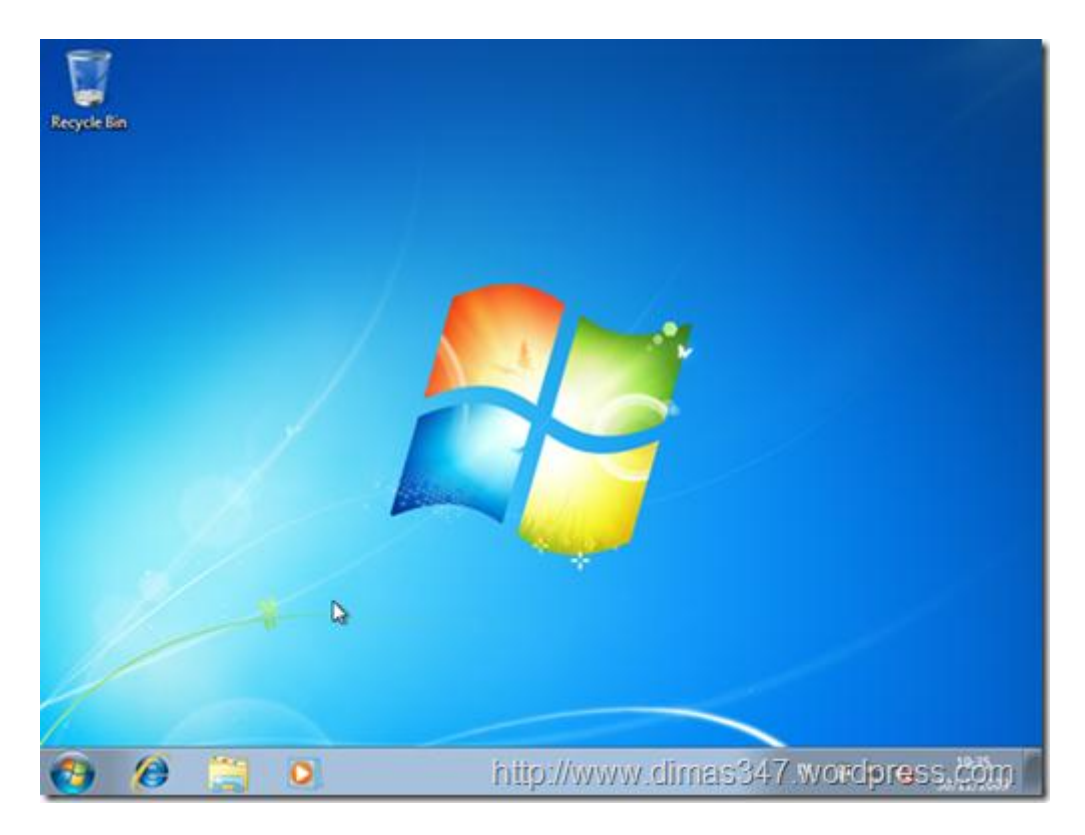